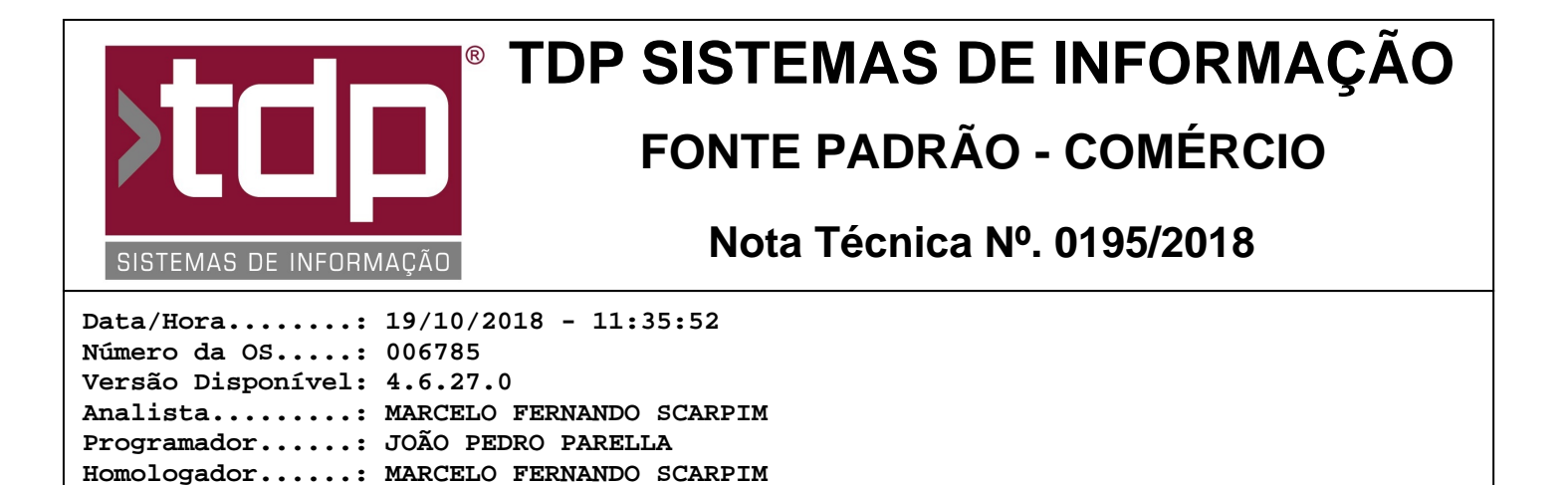

# Relatório de Estoque de Grade Agrupado por Marca

#### Resumo da Nota

Foi desenvolvido um novo relatório em FastReport chamado "Estoque de Grade Agrupado por Marca".

### Descrição

Foi desenvolvido o relatório chamado "Estoque de Grade Agrupado por Marca", esse relatório mostra o estoque de cada grade agrupado por marca, contendo os seguintes campos: estoque livre, estoque físico, custo total médio, venda total médio, custo unitário médio de cada grade, e o relatório é agrupado por marca.

| Exompto. |             |         |
|----------|-------------|---------|
| MarcaX   | Grade       | Estoque |
| MarcaX   | Р           | 10      |
| MarcaX   | G           | 5       |
|          | Total Marca | a 15    |
| MarcaY   | Grade       | Estoque |
| MarcaY   | Μ           | 7       |
| MarcaY   | GG          | 3       |
|          | Total Marca | a 10    |

Após serem impressos todas as grades, é feito uma totalização dos valores de estoque livre, estoque físico, custo total médio, venda total médio, custo unitário médio dos produtos presentes naquela marca.

Informações sobre os campos de valores médios:

Documentação....: JOÃO PEDRO PARELLA

- Custo Total Médio - o sistema irá considerar o valor de compra que estiver cadastrado no produto, no momento da impressão do relatório, considerando o estoque físico para o cálculo.

- Venda Total Médio - o sistema irá considerar o valor à vista que estiver cadastrado no produto, no momento da impressão do relatório, considerando o estoque físico para o cálculo.

- Custo Unitário Médio - como os produtos serão agrupados por marca e grade, para se chegar ao custo médio, o sistema irá considerar o valor de compra cadastrado nesses produtos e considerando a quantidade de produtos do agrupamento para se chegar ao valor de custo médio. Exemplo: Produto 1 - Marca X - Grade G - Valor compra 12,00 / Produto 2 - Marca X - Grade G - Valor Compra 15,00, consideramos que ele irá sair agrupado no relatório, então o valor de custo médio será: R\$ 13,50 da Marca X - Grade G.

Ao fim da impressão de todas as marcas, será totalizado os campos citados anteriormente de todas as marcas.

O relatório conta com os seguintes filtro obrigatórios: Empresa.

E conta com os seguintes filtros não obrigatórios: Grade, cor, fabricante, grupo, sub grupo, classe, marca, localização e produtos sem estoque(tem como opções "Sim" e "Não", caso esteja como "Sim", ele mostra os produtos sem estoque, caso coloque "Não" ou deixe vazio, não será mostrado nenhum produto com estoque abaixo ou igual a zero).

O relatório pode ser impresso pelo caminho "Relatórios Fast / Estoque / Estoque de Grade Agrupado por Marca".

Caso o relatório não esteja configurado, a sua configuração é bem simples, e pode ser feita da seguinte forma, em Utilitários / Gerenciamento de Relatórios:

Siga até o final dos relatórios de estoque, selecione ele e clique no botão com um "+" escrito "Item", na tela que aparecer coloque a seguinte descrição : "Estoque de Grade Agrupado por Marca", em caminho procure o arquivo do

relatório, normalmente localizado em "<PASTA DE INSTALAÇÃO>\Integrado\RELATORIOS\", o arquivo é "REL\_ESTOQUEGRADEAGRUPADOPORMARCA.FR3", após selecionar o arquivo clique no botão gravar, e ao aparecer a mensagem, clique em "Sim", selecione todos os usuários que vão ter acesso ao relatório, clique em gravar novamente, e será aberta a tela de filtros, nessa tela não precisa alterar muita coisa, pois normalmente já vem configurado, porém será necessário configurar a grade e a cor, para isso, altere as suas descrições para Grade e Cor, coloque o campo "Tipo de Parâmetro" ambos como "Campo Relacional (Consulta)" e em "Obrigatório?" coloque "Não", caso tenha algum campo que não seja empresa com "Obrigatório?" igual a "Sim" coloque como "Não", clique em próximo, e na tela seguinte, é necessário colocar nos campos "Tabela Relacionada" do campo Cor "CORG" e no campo Grade coloque "GRADEG", clique em próximo, e estará na tela onde é configurado os campos relacionados, vá até o filtro de cor e coloque "CRG\_CODIGO", no lado direito, em "CRG\_CODIGO" no campo "Nome do Campo...." coloque "Codigo", em "CRG\_DESCRICAO" coloque "Descricao", vá até o filtro de grade e coloque "GRG\_CODIGO", no lado direito, em "GRG\_CODIGO" no campo "Nome do Campo...." coloque "Codigo", e então não será necessário alterar mais nada, mas caso apareça alguma mensagem, só será necessário preencher o que for pedido, assim que preenchido, clique em próximo, e em próximo novamente, e estará na tela final de teste, onde só é necessário clicar em "Testar Relatório" e então será aberta a tela de impressão do relatório, é só fazer um teste, e após o teste já estará configurado o relatório, só sendo necessário clicar em "Concluir".

## Parâmetros Envolvidos

Não há parâmetros envolvidos.

#### Notas Técnicas Relacionadas

 Data
 № NT
 № OS
 Título da Nota Técnica

 17/01/2017
 0004/ 2017
 005371
 Novos Relatórios de Medicamentos Controlados - SNGPC